# **D-Link**<sup>®</sup>

WIRELESS AC DAY/NIGHT CAMERA WITH COLOR NIGHT VISION DCS-2136L

# QUICK INSTALLATION GUIDE

KPATKOE PYKOBOДCTBO ПО УСТАНОВКЕ GUÍA DE INSTALACIÓN RÁPIDA GUIA DE INSTALAÇÃO RÁPIDA 快速安裝指南 PETUNJUK PEMASANGAN CEPAT 快速安装指南

## Package Contents

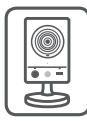

DCS-2136L Wireless AC Day/Night Camera with Color Night Vision

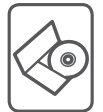

CD-ROM with User Manual and Software

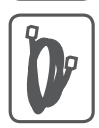

CAT5 Ethernet Cable

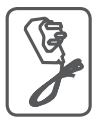

Power Adapter

If any of the above items are missing, please contact your reseller.

# **Minimum Requirements**

## Computer with:

- PC with 1.3 GHz or above and at least 128 MB RAM
- Windows® 8, Windows® 7, Vista® or XP (32-bit or 64-bit)
- Mac OS<sup>®</sup> X 10.6 or higher

## Web Browser:

- Internet Explorer® 7, Firefox 12, Safari 4, or Chrome 20 and above
- Installed and enabled Java and ActiveX<sup>®</sup> controls

## Network Device and Service:

- A router (A D-Link Cloud Router is recommended)
- An Internet connection
- An e-mail account (Required to register mydlink service)

# ENGLISH

# Setting up your Camera

## Using a D-Link Cloud Router (Zero Configuration)

**If you have a D-Link Cloud Router**, you can take advantage of Zero Configuration Setup. This feature automatically configures your camera's settings for you and adds it to your mydlink account automatically. If you do not have a D-Link Cloud router, refer to the next page to install and configure your camera.

Connect the power cable and Ethernet cable to your cloud camera.

Connect the other end of the Ethernet cable to your D-Link Cloud Router and connect the camera's power adapter to a power outlet.

From any computer, open a web browser, go to **http://www.mydlink.com** and log in to your account.

Click on the device name when the new device notification appears to add the camera to your account.

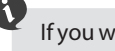

If you wish to connect your camera to your router with a wireless connection, you can simply disconnect the Ethernet cable and move the camera to its intended location.

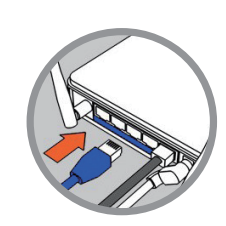

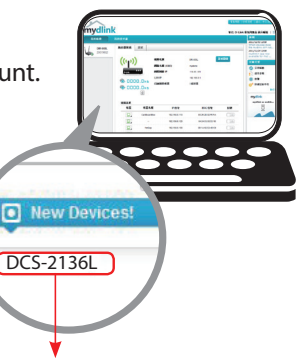

## Using the Installation Wizard

If you do not have a D-Link Cloud Router, you can simply use any Windows or Mac computer to go through the Installation Wizard from the CD, which will guide you through the installation process from connecting your hardware to configuring your camera.

> If you do not have a CD-ROM drive, or the CD is missing, please download the Setup Wizard from http://www.mydlink.com/support

- Windows Users Insert the CD. Simply click Set up your Cloud Camera to go through the Setup Wizard. If the Setup Wizard program does not automatically start on your computer, go to Start > Run. In the run box type D:\autorun.exe (where D: represents the drive letter of your CD-ROM drive) and click OK.
- Mac Users Insert the CD. On the desktop, open your CD drive, double-click on the SetupWizard file, wait about 20-30 seconds, and follow the instructions.

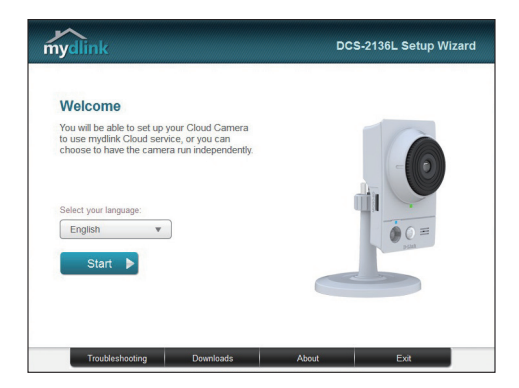

# **Getting Started with mydlink**

mydlink is a web-based service which allows you to view and control your mydlink-enabled devices through any computer connected to the Internet. If you have cameras linked to your mydlink account, you will be able to see their live views using the mydlink website. Follow the instructions below to access your mydlink account.

- Open a web browser on any computer connected to the Internet.
- Type http://www.mydlink.com in the address bar and press Enter.
- Sign in using your mydlink account.
- From the home screen, you will be able to view all devices which have been linked to your mydlink account.

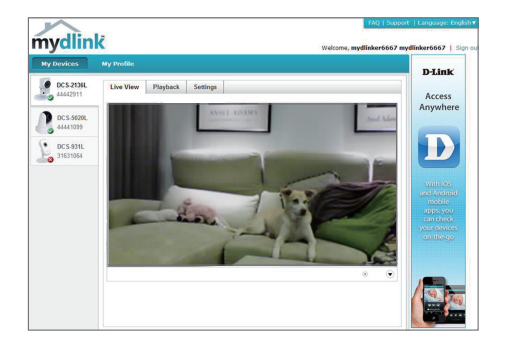

- Ensure that your browser supports both Java and ActiveX, and that these features have been installed and enabled.
- Windows does not have Java installed by default. You can download the latest version from http://www.java.com.
- In Mac OS X 10.7.x, Java applets are disabled by default. To enable Java applets, click the Finder > Applications > Utilities > Java Preferences and check the Enable applet plug-in and Web Start applications option.
- The ActiveX<sup>®</sup> controls in IE will install automatically if needed. We suggest that you make sure that you have enabled the related options in Tools > Internet Options > Security > Custom Level.

## Mount the Camera

Please refer to the steps below to assist you with mounting the camera.

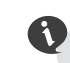

We suggest that you configure the camera before mounting.

1. Place the mounting base where you want to position the camera and use a pencil to mark the holes.

2. Depending on the material of the wall or ceiling, use proper tools to drill two holes or screws where you marked. If the wall is made out of concrete, drill the holes first, insert the plastic anchors and then the screws.

The space between the camera and the screwheads should be 3mm.

- Place the mounting base over the screw that is mounted on the wall. Make sure to fit the screw-heads over the big holes and slide it downward to lock firmly. Lightly pull the base forward to make sure that it is locked.
- 4. Place the base cover on the base and screw the camera stem clockwise into the mounting base.

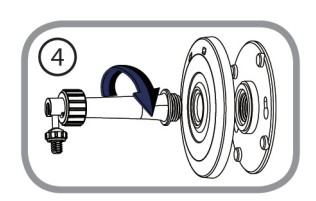

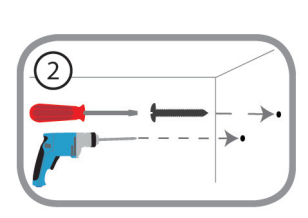

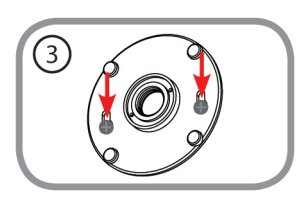

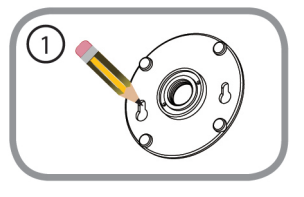

5. Adjust the angle of the camera as desired, then tighten the collar on the camera stem to lock it in place.

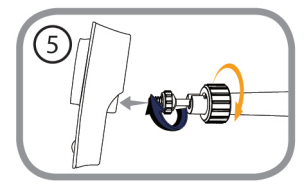

# Using the mydlink Lite Mobile App

The mydlink Lite app lets you conveniently manage all your mydlink-enabled devices right from your mobile device.

You can download the free **mydlink Lite** app from the App Store or Google Play. If you have a QR code scanning app, you can scan the corresponding code below to go straight to the mydlink Lite app page.

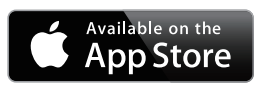

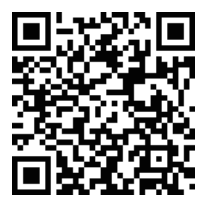

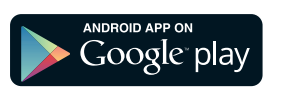

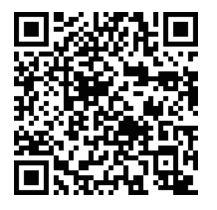

### TECHNICAL SUPPORT

You can find software updates and user documentation on the D-Link website.

#### Tech Support for customers in

#### Australia:

Tel: 1300-766-868 24/7 Technical Support Web: http://www.dlink.com.au E-mail: support@dlink.com.au

#### India:

Tel: +91-832-2856000 Toll Free 1800-233-0000 Web: www.dlink.co.in E-Mail: helpdesk@dlink.co.in

#### Singapore, Thailand, Indonesia, Malaysia, Philippines, Vietnam:

Singapore - www.dlink.com.sg Thailand - www.dlink.co.th Indonesia - www.dlink.co.id Malaysia - www.dlink.com.my Philippines - www.dlink.com.ph Vietnam - www.dlink.com.vn

#### Korea:

Tel : +82-2-2028-1810 Monday to Friday 9:00am to 6:00pm Web : http://d-link.co.kr E-mail : g2b@d-link.co.kr

#### New Zealand:

Tel: 0800-900-900 24/7 Technical Support Web: http://www.dlink.co.nz E-mail: support@dlink.co.nz

#### South Africa and Sub Sahara Region:

Tel: +27 12 661 2025 08600 DLINK (for South Africa only) Monday to Friday 8:30am to 9:00pm South Africa Time Web: http://www.d-link.co.za E-mail: support@d-link.co.za

#### Saudi Arabia (KSA):

Tel: +966 01 217 0008 Fax: +966 01 217 0009 Saturday to Wednesday 9.30AM to 6.30PM Thursdays 9.30AM to 2.00 PM E-mail: Support.sa@dlink-me.com

#### D-Link Middle East - Dubai, U.A.E.

Plot No. S31102, Jebel Ali Free Zone South, P.O.Box 18224, Dubai, U.A.E. Tel: +971-4-8809022 Fax: +971-4-8809066 / 8809069 Technical Support: +971-4-8809033 General Inquiries: info.me@dlink-me.com Tech Support: support.me@dlink-me.com

#### Egypt

1, Makram Ebeid Street - City Lights Building Nasrcity - Cairo, Egypt Floor 6, office C2 Tel.: +2 02 26718375 - +2 02 26717280 Technical Support: +2 02 26738470 General Inquiries: info.eg@dlink-me.com Tech Support: support.eg@dlink-me.com

#### Kingdom of Saudi Arabia

Office # 84 , Al Khaleej Building ( Mujamathu Al-Khaleej) Opp. King Fahd Road, Olaya Riyadh - Saudi Arabia Tel: +966 1 217 0008 Technical Support: +966 1 2170009 / +966 2 6522951 General Inquiries: info.sa@dlink-me.com Tech Support: support.sa@dlink-me.com

#### Pakistan

Islamabad Office: 61-A, Jinnah Avenue, Blue Area, Suite # 11, EBC, Saudi Pak Tower, Islamabad - Pakistan Tel.: +92-51-2800397, 2800398 Fax: +92-51-2800399

Karachi Office: D-147/1, KDA Scheme # 1, Opposite Mudassir Park, Karsaz Road, Karachi – Pakistan Phone: +92-21-34548158, 34326649 Fax: +92-21-4375727 Technical Support: +92-21-34548310, 34305069 General Inquiries: info.pk@dlink-me.com Tech Support: support.pk@dlink-me.com

#### TECHNICAL SUPPORT

#### Iran

Unit 5, 5th Floor, No. 20, 17th Alley, Bokharest St., Argentine Sq., Tehran IRAN Postal Code : 1513833817 Tel: +98-21-88880918,19 +98-21-88706653,54 General Inquiries: info.ir@dlink-me.com Tech Support: support.ir@dlink-me.com

#### Morocco

M.I.T.C Route de Nouaceur angle RS et CT 1029 Bureau N° 312 ET 337 Casablanca, Maroc Phone: +212 663 72 73 24 Email: support.na@dlink-me.com

#### Lebanon RMA center

Dbayeh/Lebanon PO Box:901589 Tel: +961 4 54 49 71 Ext:14 Fax: +961 4 54 49 71 Ext:12 Email: taoun@dlink-me.com

#### **Bahrain**

Technical Support: +973 1 3332904

#### Kuwait:

Technical Support: + 965 22453939 / +965 22453949

#### Türkiye Merkez İrtibat Ofisi

Ayazağa Maslak yolu Erdebil Cevahir İş Merkezi No: 5/A Ayazağa / Maslak İstanbul Tel: +90 212 2895659 Ücretsiz Müşteri Destek Hattı: 0 800 211 00 65 Web:www.dlink.com.tr Teknik Destek: support.tr@dlink.com.tr

#### ISRAEL

מטלון סנטר רח' המגשימים 20 קרית מטלון, פ"ת 49348 ת.ד. 7060 טלפון: 073-796-2797 אי-מאייל כללי: info@dlink.co.il אי-מאייל תמיכה: support@dlink.co.il